# **Climate Predictability Tool (CPT)**

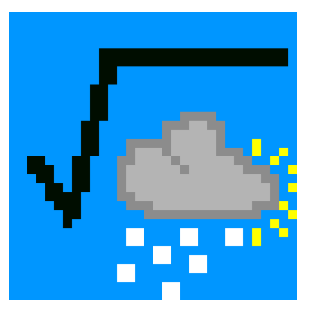

#### **Ousmane Ndiaye and Simon J. Mason**

ousmane@iri.columbia.edu

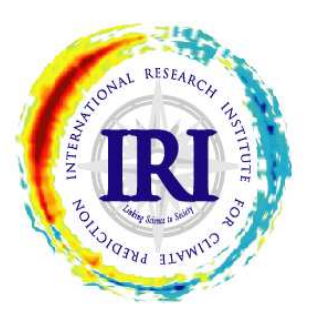

International Research Institute for Climate and Society The Earth Institute of Columbia University

## SURVOL DU LOGICIEL

• Le Climate Predictability Tool (CPT) est un logiciel sous windows qui fait :

- Prévision saisonnière climatique
- Validation de modèle
- Vérification de modèle probabilistique
- Mise à jour de la prévision
- En quatre différentes langues
- Options d'Analyse statistique :
  - > Analyse en Corrélation Canonique (CCA)
  - > Régression en Composante Principale (RCP)
  - Regression Lineaire Multiple (RLM)
  - GCM validation (GCM)
  - Probabilistic Forecast Verification (PFV)
- Pages d'aide sur plusieurs rubriques en format HTML

Option de sauvegarde des sorties en fichier ASCII ou sous format graphique

COUNT RESERACION

## **CHARGER LES FICHIERS DE DONNEES**

| Variable Reponse (Y)  |                                                                                                    |
|-----------------------|----------------------------------------------------------------------------------------------------|
| summer reported (1)   | Variables Prevues                                                                                                    |
| navigateur            | navigateur                                                                                                    |
| Nom de fichier:       | Nom de fichier:                                                                                                    |
| Donnee Initiale: N/A  |                                                                                                    |
| Derniere donnee: N/A  | Derniere donnee: N/A                                                                                                    |
| Commencer à: 1        | Commencer à: 1                                                                                                    |
| Nombre de champs 0    | Nombre de champs 0                                                                                                    |
| Nombre de décalages 0 | Nombre de décalages 0                                                                                                    |
| Nombre de variables 0 | Nombre de variables 0                                                                                                    |
| Nombre utilisé 0      | Nombre utilisé 0                                                                                                    |
|                       | navigateur         Nom de fichier:         Donnée initiale:       N/A         Dernière donnée:       N/A         Commencer à:       1         1       +         Nombre de champs       0         Nombre de décalages       0         Nombre de variables       0         Nombre utilisé       0 |

Utiliser le navigateur pour charger les deux fichiers d'entrée :

1. "Variables Explicatives (X)"

et

2. "Variables Réponse (Y)"

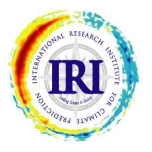

#### **CHOIX D`UNE ANALYSE**

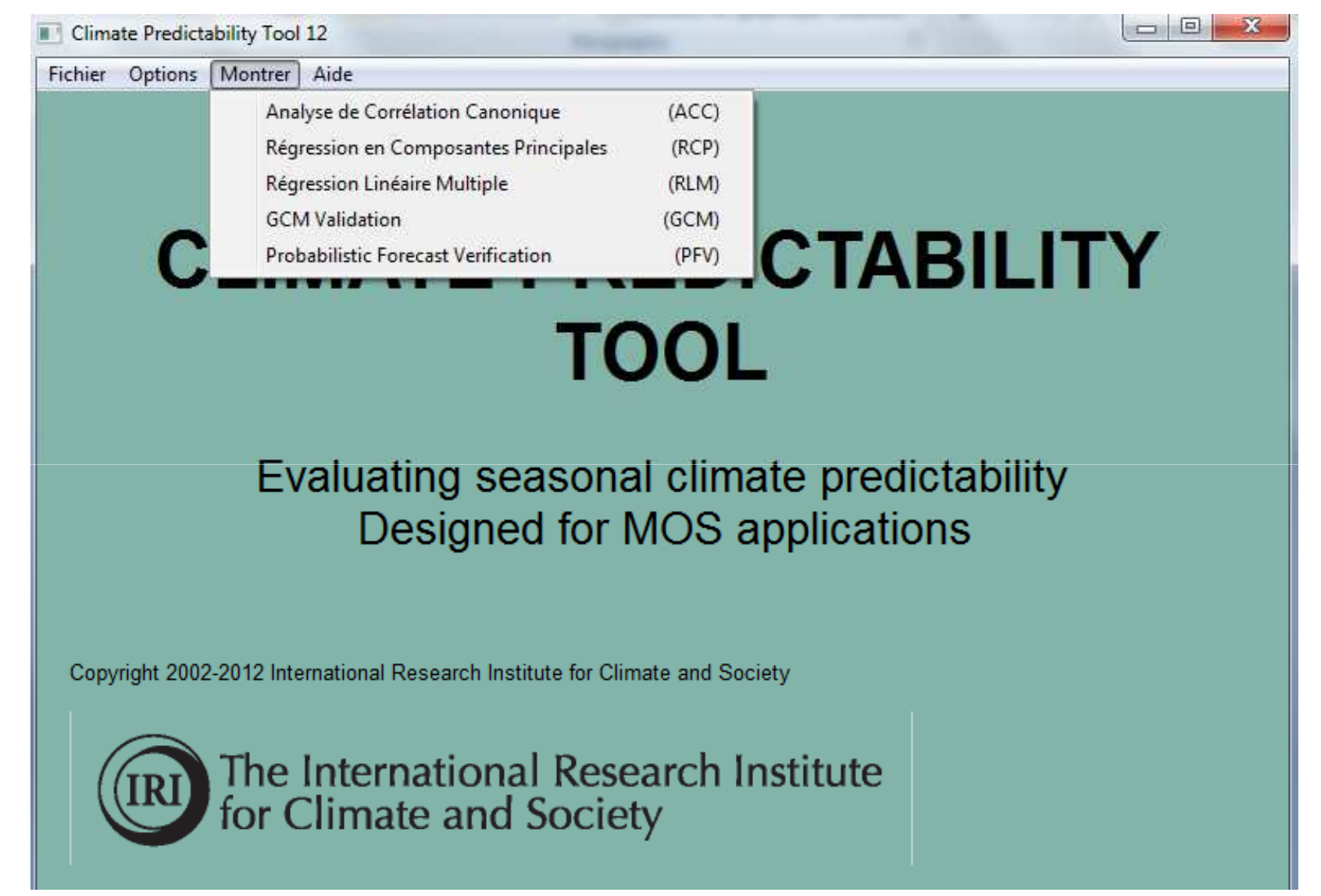

On commence d'abord à choisir l'analyse à faire

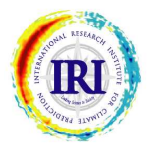

# FORMAT DES FICHIERS D'ENTRÉE SUR CPT

| M            | licrosoft Exe                | cel - Exampl      | e_station                    | **<br>**                   |                   |         |              |       |            | - 🗆 X |
|--------------|------------------------------|-------------------|------------------------------|----------------------------|-------------------|---------|--------------|-------|------------|-------|
|              | <u>File E</u> dit <u>V</u> i | ew <u>I</u> nsert | F <u>o</u> rmat <u>T</u> ool | s <u>D</u> ata <u>W</u> in | idow <u>H</u> elp |         |              |       |            | _ B X |
| l D          | 🔗 🔲 🔒                        | ികിരി             | a 🝙 🖌                        | $\nabla \star \Sigma f$    | , <b>7</b> 1 (?)  | » Aria  |              | ▼ 10  | • B        | • • » |
|              | H4                           | - <u>-</u>        | = -0.22                      | <u>, 1 - 1</u>             |                   | 11      |              |       |            |       |
|              | A                            | B                 | C                            | D                          | F                 | F       | G            | н     | 1          |       |
| 1            | Stn                          | STN A             | STN B                        | STN C                      | STN D             | STN E   | STN F        | STN G |            |       |
| 2            | LAT                          | -33               | -34                          | -31                        | -28               | -24     | -24          | -28   |            |       |
| 3            | LONG                         | 19                | 23                           | 29                         | 32                | 31      | 28           | 25    |            |       |
| 4            | 1979                         | 0.83              | 0                            | 0.42                       | 0.96              | 1.08    | 1.5          | -0.22 |            |       |
| 5            | 1980                         | -0.56             | 0                            | -0.37                      | -0.98             | -0.39   | -0.83        | -0.58 |            |       |
| 6            | 1981                         | 1.19              | 0                            | -0.22                      | 1.89              | 1.27    | 2.01         | 3.77  |            |       |
| 7            | 1982                         | 0.12              | 0                            | 0.59                       | 0                 | 0.94    | 0:71         | -0.17 |            |       |
| 8            | 1983                         | 2.16              | 0                            | 2.88                       | 2.05              | 2.34    | 0.81         | 0.63  |            |       |
| 9            | 1984                         | -0.58             | 0                            | .1.15                      | 0.96              | .1.01   | 0.05         | -0.25 |            |       |
| 10           | 1985                         | -0.77             | 0                            | -0.99                      | -0.35             | -0.76   | -9999        | -0.29 |            |       |
| 11           | 1986                         | 1.06              | 0                            | 0.64                       | -0.32             | 0.42    | 1.18         | 0,79  |            |       |
| 12           | 1987                         | 0.21              | 0                            | -0.59                      | -9999             | 0.43    | 0.4          | 0.05  |            |       |
| 13           | 1988                         | -0.44             | 0                            | -0.09                      | 0.29              | -0.03   | -0.06        | -0.43 |            |       |
| 14           | 1989                         | 0.17              | 0                            | -0.19                      | 0.04              | -0.44   | 0.11         | -0.17 |            |       |
| 15           | 1990                         | -0.29             | 0                            | 1.77                       | -0.96             | -0.91   | -1.04        | -0:78 |            |       |
| 16           | 1991                         | 1.33              | 0                            | -0.5                       | -0.58             | -0.05   | 0.76         | 0.51  |            |       |
| 17           | 1992                         | 0.01              | 0                            | -1.11                      | -0.72             | -1.1    | -0.18        | -0.02 |            |       |
| 18           | 1993                         | -1.04             | 0                            | -0.57                      | -0.27             | 0.3     | -0.44        | -0.67 |            |       |
| 19           | 1994                         | -0.54             | 0                            | -0.98                      | -1.4              | -1.13   | -1.22        | -0.56 |            |       |
| 20           | 1995                         | 0.41              | 0                            | -0.25                      | 0.31              | -9999   | 0.55         | -0.07 |            |       |
| 21           | 1996                         | -0.94             | 0                            | -1.05                      | -1.04             | -1.13   | -0.63        | -0.74 |            |       |
| 22           | 1997                         | 0.18              | 0                            | 0.34                       | 0.81              | 1.96    | 1.09         | -0.51 |            |       |
| 23           | 1998                         | -2.11             | 0                            | -1.24                      | -1.43             | -1.41   | -1.2         | -0.81 |            |       |
| 24           | 1999                         | 1.22              | 0                            | 1.38                       | -0.17             | -0.69   | -0.51        | 0:26  |            |       |
| 25           | 2000                         | -0.24             | 0                            | 1                          | 0.89              | -0.02   | 0.15         | 0.39  |            |       |
| 26           | :2001                        | 0.56              | 0                            | -0.48                      | -0.74             | -0.79   | 0            | 1.26  |            |       |
| 27           | 2002                         | -0.53             | 0                            | -1.04                      | -1                | -0.71   | -1.05        | -0.66 |            |       |
| _28<br> €  € | Exa                          | mple_statio       | on /                         |                            |                   | •       |              |       |            |       |
| Dra          | w • 🗟 🌀                      | AutoShap          | es + 🔨 🔌                     |                            | 4 🙍               | 🕭 + 🏒 - | <u>A</u> - ≡ | ≡ ≓ • | <b>7</b> . |       |
| Rea          | idy                          |                   |                              | Γ                          |                   |         |              | NUM   |            |       |

Fichier de type station :

Ce type de fichier contient sur les trois premières lignes :

- Nom des Station (sans espace; ≤16 caractères)
- 2) Latitude (en degré)
- 3) Longitude (en degré) Ensuite viennent les données Année (première colonne) et les Donnée (les données manquantes doivent être remplacée par la même valeur, -9999 par exemple)

Mots-clés : STN, LAT, LONG

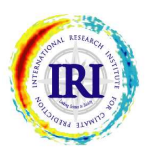

# FORMAT DES FICHIERS D'ENTRÉE SUR CPT

| D   | 65 🖬 🔒       |       |             | $\gamma \star \Sigma f$ | × 🕌 🖸 | ¥ A   | rial     | • 10  | • 8    | <u> </u> |
|-----|--------------|-------|-------------|-------------------------|-------|-------|----------|-------|--------|----------|
|     | A            | B     | = 0.94<br>C | D                       | F     | F     | G        | н     | 1      |          |
| Ē   | NAME         | A     | В           | C                       | D     | E     | F        | G     | 1) X:  |          |
| )   | 1979         | 0.83  | 0           | 0.42                    | 0.96  | - 1.0 | 18 1.5   | -0.22 | \$<br> | -        |
| L   | 1980         | -0.56 | Ő           | -0.37                   | -0.98 | -0.3  | 9 -0.83  | -0.58 |        |          |
|     | 1981         | 1.19  | Ő           | -0.22                   | 1.89  | 1.2   | 27 2.01  | 3.77  |        |          |
|     | 1982         | 0.12  | 0           | 0.59                    | 0     | 0.9   | 0.71     | -0.17 |        |          |
| ie. | 1983         | 2.16  | 0           | 2.88                    | 2.05  | 2.3   | 0.81     | 0.63  |        |          |
| 2   | 1984         | -0.58 | 0           | 1.15                    | 0.96  | 1.0   | 0.05     | -0.25 |        |          |
| É.  | 1985         | -0.77 | 0           | -0.99                   | -0.35 | -0.7  | 6 -9999  | -0.29 |        |          |
| E.  | 1986         | 1.06  | 0           | 0.64                    | -0.32 | 0.4   | 2 1.18   | 0.79  |        | - î      |
| )   | 1987         | 0.21  | 0           | -0.59                   | -9999 | 0.4   | 3 0.4    | 0.05  | 0      |          |
| C.  | 1988         | -0.44 | 0           | -0.09                   | 0.29  | -0.0  | .0.06    | -0.43 |        |          |
| 2   | 1989         | 0.17  | 0           | -0.19                   | 0.04  | -0.4  | 4 0.11   | -0.17 |        |          |
| 3   | 1990         | -0.29 | 0           | 1.77                    | -0.96 | -0.9  | -1.04    | -0.78 |        |          |
| 1   | 1991         | 1.33  | 0           | -0.5                    | -0.58 | -0.0  | 0.76     | 0.51  |        |          |
| 5   | 1992         | 0.01  | 0           | -1.11                   | -0.72 | -1.   | .1 -0.18 | -0.02 |        |          |
| 3   | 1993         | -1.04 | 0           | -0.57                   | -0.27 | 0.    | 3 -0.44  | -0.67 |        |          |
| t   | 1994         | -0.54 | 0           | -0.98                   | -1.4  | -1.1  | 3 -1.22  | -0.56 |        | - î      |
| 3   | 1995         | 0.41  | 0           | -0.25                   | 0.31  | -999  | 9 0.55   | -0.07 | 0      |          |
| 3   | 1996         | -0.94 | Ö           | -1.05                   | -1.04 | -1.1  | 3 -0.63  | -0.74 |        |          |
| )   | 1997         | 0.18  | 0           | 0.34                    | 0.81  | 1.9   | 6 1.09   | -0.51 |        |          |
| 1   | 1998         | -2.11 | 0           | -1.24                   | -1.43 | -1.4  | 1 -1.2   | -0.81 |        |          |
| 2   | 1999         | 1.22  | 0           | 1.38                    | -0.17 | -0.6  | 9 -0.51  | 0.26  |        |          |
| 3   | 2000         | -0.24 | 0           | 1                       | 0.89  | -0.0  | 0.15     | 0.39  |        |          |
| 4   | 2001         | 0.56  | 0           | -0.48                   | -0.74 | -0.7  | 9 0      | 1.26  |        |          |
| 5   | 2002         | -0.53 | 0           | -1.04                   | -1    | -0.7  | 1 -1.05  | -0.66 |        |          |
| 3   |              |       |             |                         |       |       |          |       |        | 8        |
| 7   |              |       |             |                         |       |       |          |       |        |          |
| 2   | IN INCO From |       |             |                         |       | 1.    | 1        |       |        |          |

Fichier indice ou sans référence :

Les données sont sans coordonnées (pas de latitude et longitude):

**Nom de l'indice** (sans espace; ≤16 caractères)

Année (première colonne)

**Données** (avec les valeurs manquantes)

Mots-clés : NAME ou YEAR

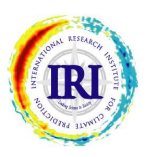

# FORMAT DES FICHIERS D'ENTRÉE SUR CPT

|     | ) 🖬 🄊 - 1                                    | ) <del>+</del>                       | Name of Concession, or other                                                           | -     | and Personnella     | СРТ                                                                                                    | tutorial_french1 [Mode de compatibili                                                       | té] - Microsoft P | owerPoint |
|-----|----------------------------------------------|--------------------------------------|----------------------------------------------------------------------------------------|-------|---------------------|----------------------------------------------------------------------------------------------------|---------------------------------------------------------------------------------------------|-------------------|-----------|
| 6   | 1 - 1-                                       | ( <sup>21</sup> - ) =                |                                                                                        |       | De                  | ebitOMVS_ASO501                                                                                                    | 2 - Microsoft Excel                                                                         |                   |           |
| Pre | Accueil<br>Accueil<br>Coller<br>Ssse-papiers | Insertion<br>Calibri<br>G I S •<br>F | Mise en page<br>• 11 • A<br>· · · · · · · · A<br>· · · · · · · · · · · · · · · · · · · |       | Enregistrer sous    | Classeur Excel<br>Classeur Excel (pre<br>Classeur Excel bina<br>Classeur Excel 97 -<br>Données XML<br>Page Web à fichier<br>Page Web<br>Modèle Excel<br>Modèle Excel (prer<br>Modèle Excel 97 - | nant en charge les macros)<br>ire<br>2003<br>r unique<br>nant en charge les macros)<br>2003 |                   |           |
| 1   | A                                            | В                                    | С                                                                                      |       | 👉 Favorites         | Texte (séparateur :                                                                                                    | tabulation)                                                                                 |                   |           |
| 1   | Stn                                          | Oualia                               | BafingMakar                                                                            | GO    | Desktop             | Texte Unicode                                                                                                    | ML 2002                                                                                     |                   |           |
| 2   | LAT                                          | 13.6                                 | 12.55                                                                                  | 13.   | Downloads           | Classeur Microsoft                                                                                                    | t Excel 5.0/95                                                                              |                   |           |
| 3   | LONG                                         | -10.38333                            | -10.28333                                                                              | -11   | Recent Placer       | CSV (séparateur: p                                                                                                    | oint-virgule)                                                                               |                   |           |
| 4   | 1950                                         | -999                                 | -999                                                                                   | _     | Necent Places       | Texte (séparateur:                                                                                                    | espace)                                                                                     |                   |           |
| 5   | 1951                                         | -999                                 | -999                                                                                   |       | 😑 uttantar          | Texte (DOS)                                                                                                    |                                                                                             |                   |           |
| 6   | 1952                                         | -999                                 | -999                                                                                   | -     |                     | CSV (Macintosh)                                                                                                    |                                                                                             |                   |           |
| 7   | 1953                                         | -999                                 | -999                                                                                   | 2.050 | Documents           | CSV (DOS)                                                                                                    |                                                                                             |                   |           |
| 8   | 1954                                         | 866.4666667                          | -999                                                                                   | 771   | Music               | SYLK                                                                                                    |                                                                                             |                   |           |
| 9   | 1955                                         | 669.4666667                          | -999                                                                                   | 673   | Nom de fichier (    | Macro compléme                                                                                                    | ntaire Excel                                                                                |                   |           |
| 10  | 1956                                         | 759.7333333                          | -999                                                                                   | 645   | Nom de fichier .    | Macro compléme                                                                                                    | ntaire Excel 97 - 2003                                                                      |                   |           |
| 11  | 1957                                         | 658.8333333                          | -999                                                                                   | 317   | Type:               | Texte (séparateur :                                                                                                    | tabulation)                                                                                 |                   | •         |
| 12  | 1958                                         | 809.6666667                          | -999                                                                                   | 609   | Authors: c          | ousmane                                                                                                    | Tags: Add a tag                                                                             |                   |           |
| 13  | 1959                                         | 564.0333333                          | -999                                                                                   | 475   |                     |                                                                                                    |                                                                                             |                   |           |
| 14  | 1960                                         | 336.6333333                          | -999                                                                                   | 288   |                     |                                                                                                    |                                                                                             |                   |           |
| 15  | 1961                                         | 649.8                                | 969.8666667                                                                            | 592   | Cacher les dossiers | 5                                                                                                    | Outils 🔻 🔤 Ei                                                                               | nregistrer        | Annuler   |
| 16  | 1962                                         | 478.8333333                          | 1077.166667                                                                            | 539   | (20/41/0811)        |                                                                                                    |                                                                                             |                   |           |
| 17  | 1963                                         | 387.3                                | 749.3                                                                                  |       | 366 -999            | 691.8666667                                                                                                    | -999 235.5296982 556.4666                                                                   | 545               |           |
| 18  | 1964                                         | 798.6666667                          | 1062.5                                                                                 | 614.9 | -999                | 909.9333333                                                                                                    | -999 458.0847118 953.2333                                                                   | 374               |           |
| 19  | 1965                                         | 561.8                                | 875.2                                                                                  | 672.5 | 333333 -999         | 720.5                                                                                                    | -999 297.63282                                                                              | -999              |           |

Les fichiers d'entrée peuvent être obtenus avec le logiciel Excel

en le sauvegardant au format :

"texte ( separateur : tabulation".

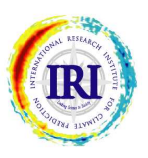

| Nom de fichier:       | navigateur                                                                                                    |
|-----------------------|----------------------------------------------------------------------------------------------------|
| Nom de fichier:       | navigateur                                                                                                    |
| Nom de fichier:       | Nom do fishion                                                                                                    |
|                       | Nom de nomer:                                                                                                    |
| Donnée initiale: N/A  | Donnée initiale: N/A                                                                                                    |
| Dernière donnée: N/A  | Dernière donnée: N/A                                                                                                    |
| Commencer à: 1 ≑      | Commencer à: 1 🗧                                                                                                    |
| Nombre de champs 0    | Nombre de champs 0                                                                                                    |
| Nombre de décalages 0 | Nombre de décalages 0                                                                                                    |
| Nombre de variables 0 | Nombre de variables 0                                                                                                    |
| Nombre utilisé 0      | Nombre utilisé 0                                                                                                    |
|                       | Donnée initiale:       N/A         Dernière donnée:       N/A         Commencer à:       1         Nombre de champs       0         Nombre de décalages       0         Nombre de variables       0         Nombre utilisé       0 |

Pour sélectionner un fichier d'entrée il faut cliquer sur navigateur.

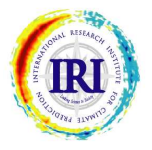

| Open X Input File                         |                                            |                                           |                    |  |
|-------------------------------------------|--------------------------------------------|-------------------------------------------|--------------------|--|
| Librar                                    | ies 🕨 Documents 🕨                          | <ul> <li>✓ 49 Search Documents</li> </ul> |                    |  |
| om de fi<br>Organize 👻 New f              | older                                      |                                           | i≡ • 🔟 📀           |  |
| ernière ( 🚖 Favorites<br>ommenc 📃 Desktop | Documents library<br>Includes: 2 locations | Arran                                     | ge by: Folder ▼ #1 |  |
| ombre d 🛛 🚴 Downloads                     | Name                                       | Date modified                             | Туре               |  |
| ombre d 🤤 Recent Places                   | Bluetooth Exchange Folder                  | 30/10/2012 18:16                          | File folder        |  |
| ombre u 🔤 Libraries                       | = figure01                                 | 28/11/2012 15:24                          | JPEG image         |  |
|                                           | sstavril                                   | 29/11/2012 15:13                          | JPEG image         |  |
| A Music                                   | sstavril_cor                               | 29/11/2012 15:13                          | Text Document 😑    |  |
| lle de la                                 | sstjul                                     | 29/11/2012 15:07                          | JPEG image         |  |
| Videos                                    | 📄 sstjul_cor                               | 29/11/2012 15:07                          | Text Document      |  |
| grès:                                     | 📄 sstjun                                   | 29/11/2012 15:08                          | JPEG image         |  |
| tions : Computer                          | sstjun_cor                                 | 29/11/2012 15:09                          | Text Document      |  |
| 📇 OS (C:)                                 | 属 sstmay                                   | 29/11/2012 15:11                          | JPEG image         |  |
| CD Drive (E:) e-e:                        | • • •                                      | 00 MA (004 0 4 0 4 0                      | - · · · · ·        |  |
| Fi                                        | le name:                                   | ▼ X Input Files (                         | *,*) 👻             |  |

CPT ouvre un navigateur genre 'windows explorer' qui permet de localiser et de charger le fichier de données.

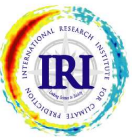

| ichier Editer Actions Outils Op                                                                                             | ions Montrer Aide                                                                                                    |                                                                                                    |            |                                         |                   |
|----------------------------------------------------------------------------------------------------|----------------------------------------------------------------------------------------------------|----------------------------------------------------------------------------------------------------|------------|-----------------------------------------|-------------------|
| Variables Explicat<br>navigateur<br>Nom de fichier:<br>Donnée initiale: N/A<br>Dernière donnée: N/A<br>Commencer à: 1 +     | X Domain Selection Please specify domain lim (Limites dados aproximat                                                                           | Fichiers d'entrée<br>Variable Réponse (<br>navigateur<br>de fichier:                                                                      | 0 N        | Variables I<br>naviga<br>om de fichier: | Prévues —<br>teur |
| Nombre de décalages<br>Nombre de variables<br>Nombre utilisé<br>Taille de la période d'apprentis<br>Progrès: 0%<br>Actions: | Ext<br>(Southern latitudes and we<br>Northernmost latitude (8<br>Southernmost latitude (-<br>Westernmost longitude (<br>Easternmost longitude ( | tension X:         estern longitudes negatives)         t8):       90         e80:       -90         (0):       0         358):       360 |            | X Domain                                | 2                 |
|                                                                                                    | <u></u> k                                                                                                    | ( <u>D</u> ata Limits                                                                                                    | Redraw Map | e isse issow issow asow asow            |                   |

Pour des données en grille ou station, CPT te propose de choisir ton domaine spatial sur lequel s'effectuera l'analyse PCR/CCA ou le domaine d'affichage des résultats (Y). On peut utiliser la souris ou taper directement les coordonnées limites

du domaine.

RI

| Fichier Editer Actions Outils Option                                                                                                    | s Montrer Aide                    | Fichiers d'entrée                                                                                                    |                                                                                                    |
|----------------------------------------------------------------------------------------------------|-----------------------------------|----------------------------------------------------------------------------------------------------|----------------------------------------------------------------------------------------------------|
| navigateur         Nom de fichier:         ERSST_Jul5012;         Donnée initiale:         16 Jul 1950         Dernière donnée:         16 Jul 2012         Commencer à:         1950 ÷         Nombre de champs         Nombre de décalages         Nombre de points de | glo_oldfrmt.tsv<br>1<br>1<br>5580 | navigateur     Nor       Nom de fichier:     Na       Donnée initiale:     N/A       Dernière donnée:     N/A       Commencer à:     1       1     ÷       Nombre de champs     0       Nombre de décalages     0       X Mode Options | om de fichier:<br>onnée initiale:<br>ernière donnée<br>ommencer à:<br>ombre de cham<br>ombre de décal |
| Taille de la période d'apprentissag<br>Progrès: 0%<br>Actions:                                                                                                    | 0<br>e: 0 <del>+</del>            | Nombre de modes (X)         Nombre maximum de modes         5         Nombre minimum de modes         1         QK         Avancée         Annuler                                                                                     | de prévis                                                                                             |

Ensuite il faut choisir le nombre de modes à utiliser dans l'analyse. CPT va chercher la combinaison pour trouver le nombre optimal de modes.

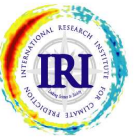

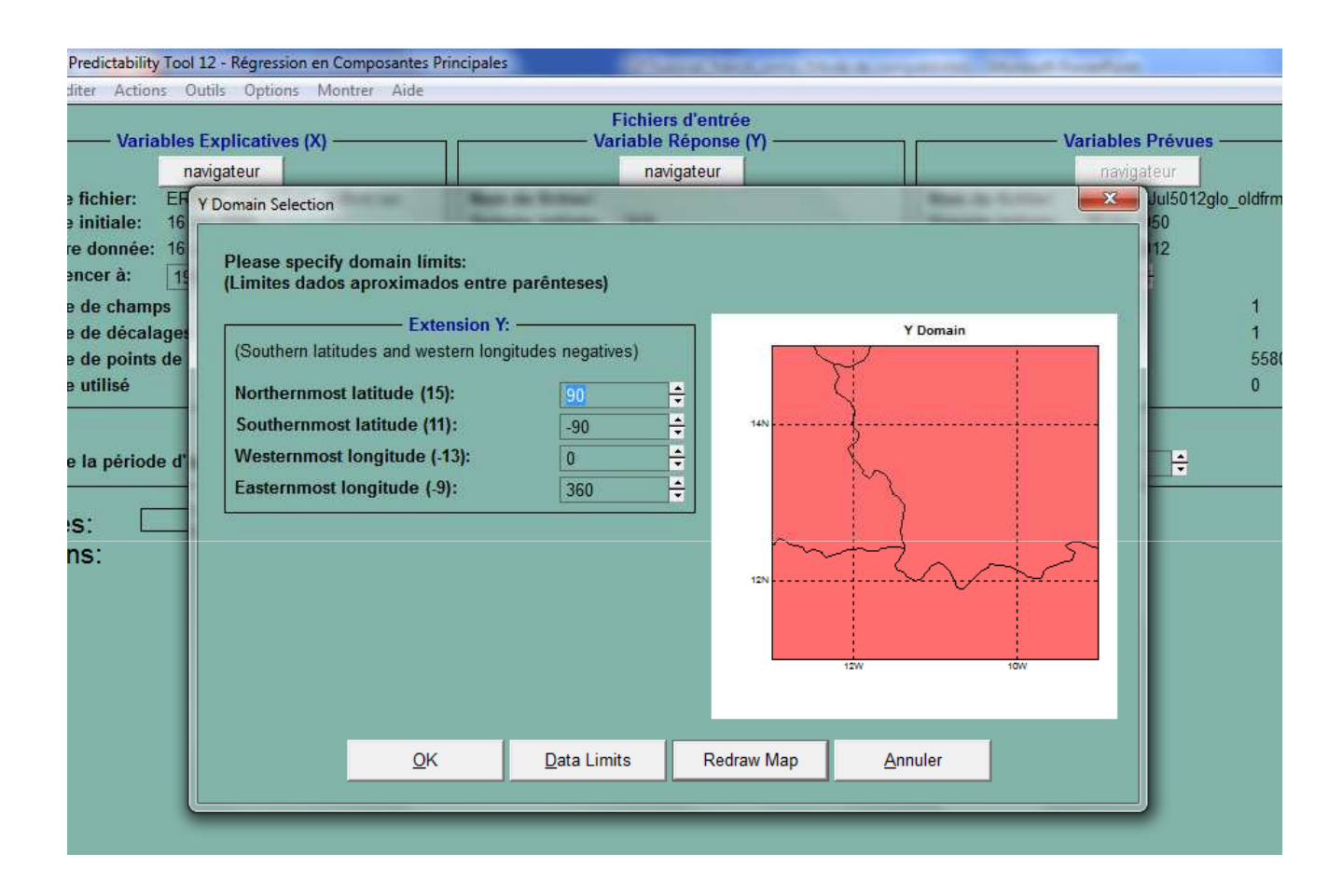

Pour des fichiers de type station, CPT utilise par défaut les coordonnées dans le fichier pour délimiter la zone néanmoins il y`a une option de redéfinir le domaine.

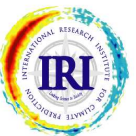

## CHOISIR LA PERIODE D'APPRENTISSAGE

| navigateur                                 |                                                                                                    |
|--------------------------------------------|----------------------------------------------------------------------------------------------------|
| in an an an an an an an an an an an an an  | navigateur                                                                                                    |
| Ltsv Nom de fichier: DebitOMVS_ASO5012_txt | Nom de fichier: ERSST_Jul5012glo_oldfrmt.tsv                                                                                                    |
| Donnée initiale: 1962                      | Donnée initiale: 16 Jul 1950                                                                                                    |
| Dernière donnée: 2012                      | Dernière donnée: 16 Jul 2012                                                                                                    |
| Commencer a 1962 ≑                         | Commencer à: 2012 ≑                                                                                                    |
| Nombre de champs 1                         | Nombre de champs 1                                                                                                    |
| Nombre de décalages 1                      | Nombre de décalages 1                                                                                                    |
| Nombre de stations 8                       | Nombre de points de 5580                                                                                                    |
| Nombre utilisé 0                           | Nombre utilisé 0                                                                                                    |
|                                            | Nom de fichier:     DebitOMVS_ASO5012_txt       Donnée initiale:     1962       Dernière donnée:     2012       Commencer à:     1962 ‡       Nombre de champs     1       Nombre de décalages     1       Nombre de stations     8       Nombre utilisé     0 |

Par défaut CPT commence l'analyse à partir de la première année dans les fichiers X et Y; même si ces années sont différentes.

On devrait normalement choisir la même année en général l'année la plus récente entre les deux fichiers.

Faire attention lorsque la saison est à cheval sur deux années comme par exemple les saisons DJF ou JFM. Dans ce cas l'année de début du fichier X doit être décalée d'une année par rapport à celle du fichier Y.

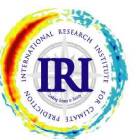

## CHOISIR LA PERIODE D'APPRENTISSAGE

|                                                                                                    | Variable Réponse (Y)                                                                                                    | Variables Prévues                                                                                                    |
|----------------------------------------------------------------------------------------------------|----------------------------------------------------------------------------------------------------|----------------------------------------------------------------------------------------------------|
| navigateur       Nom de fichier:     ERSST_Jul5012glo_oldfrmt.tsv       Donnée initiale:     16 Jul 1950       Dernière donnée:     16 Jul 2012       Commencer à:     1952 | navigateur       Nom de fichier:     DebitOMVS_ASO5012txt       Donnée initiale:     1962       Dernière donnée:     2012       Commencer à:     1962 - | navigateur       Nom de fichier:     ERSST_Jul5012glo_oldfrmt.ts       Donnée initiale:     16 Jul 1950       Dernière donnée:     16 Jul 2012       Commencer à:     2012 ▲ |
| Nombre de champs 1<br>Nombre de décalages 1<br>Nombre de points de 5580<br>Nombre utilisé 0                                                                                 | Nombre de champs     1       Nombre de décalages     1       Nombre de stations     8       Nombre utilisé     0                                        | Nombre de champs       1         Nombre de décalages       1         Nombre de points de       5580         Nombre utilisé       0                                           |

La taille de la période d'apprentissage (longueur) est spécifiée en mettant le nombre d'année (49) ainsi que la largeur de la fenêtre de la validation croisée (5) où se fera la validation du modèle.

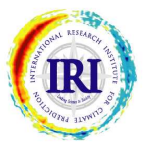

#### **DONNEE MANQUANTES - MISSING VALUES**

| nier Editer Actions Outlis                                                                                                    | ptions Montrer Alde                                                                                                    |                                                                                                    |
|----------------------------------------------------------------------------------------------------|----------------------------------------------------------------------------------------------------|----------------------------------------------------------------------------------------------------|
| Variables Expl<br>navigat<br>Nom de fichier: ERSST_,<br>Donnée initiale: 16 Jul 19<br>Dernière donnée: 16 Jul 20<br>Commencer à: 1962 ‡<br>Nombre de champs<br>Nombre de décalages<br>Nombre de points de<br>Nombre utilisé | Options des Modes X         Options des Modes Y         Options de l'ACC         Options de GCM         Goodness Index         Période Climatologique         Personnalisé         Configuration de Reéchantillonnage         Verification Settings         Configuration de Prévision | Fichiers d'entrée<br>lariable Réponse (Y)<br>navigateur<br>DebitOMVS_ASO5012_txt<br>1962<br>2012<br>1962<br>2012<br>1962<br>3<br>nps 1<br>lages 1<br>ons 8<br>0 |
| aille de la période d'appre                                                                                                    | Données                                                                                                    | Transformer les Données Y     Borné à Zéro                                                                                                    |
|                                                                                                    | Graphique                                                                                                    | Sort Ensemble Members                                                                                                    |
| rogrès: 0%                                                                                                    |                                                                                                    | Valeurs Manquantes                                                                                                    |

Si on a des données manquantes dans le fichier, CPT offre un menu de remplissage avec plusieurs options : Options => Données => Valeurs Manquantes

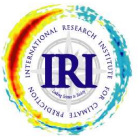

## **DONNEE MANQUANTES - MISSING VALUES**

| Nombre de champs                                                                                                    |               | 1          | Nombre de champs                                                                                                    |      |
|----------------------------------------------------------------------------------------------------|---------------|------------|----------------------------------------------------------------------------------------------------|------|
| rs Manquantes                                                                                                    |               |            | Manton in Analogue                                                                                                    |      |
|                                                                                                    | atives (X): — | _          | Variable Réponse (Y                                                                                                    | ):   |
| Missing value flag:                                                                                                    | -999          | *          | Missing value flag:                                                                                                    | -999 |
| Maximum % of missing values:                                                                                                    | 10            | -          | Maximum % of missing values:                                                                                                    | 10   |
| Maximum % of missing points de gr                                                                                                    | ille:         | 10         | Maximum % of missing stations:                                                                                                    | 10   |
| Number of near-neighbours:                                                                                                    | 1             | -          | Number of near-neighbours:                                                                                                    | 1    |
| Missing Value Replacement<br>Select method:<br>• Long-term means<br>• Long-term medians<br>• Random numbers<br>• Best near-neighbours |               |            | Missing Value Replacement<br>Select method:<br>• Long-term means<br>• Long-term medians<br>• Random numbers<br>• Best near-neighbours |      |
|                                                                                                    |               | <u>0</u> K | Annuler                                                                                                    |      |

Il faut d'abord indiquer le code/chiffre qui représente une donnée manquante (Missing value flag), ainsi on peut :

limiter le pourcentage maximum de donnée manquante (Maximum % of missing value) au delà duquel la station/grille est enlevée de l'analyse
 Aussi pour chaque année on peut spécifier le pourcentage maximum (Maximum % of missing points de grille) de station manquante au delà duquel toute l'année est enlevée de l'analyse.

Pour remplacer une donnée manquante on peut limiter le nombre de station proche à utiliser (Number of near-neighbours)

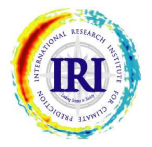

## **DONNEE MANQUANTES - MISSING VALUES**

|                                                                                                    |                                                                                                    |                                                                                                    | de la                                                                                                    | Nombre de champs                                                                                                    | a                                                                                                    | 1 1 1 1 1 1 1 1 1 1 1 1 1 1 1 1 1 1 1                                                                                                    |
|----------------------------------------------------------------------------------------------------|----------------------------------------------------------------------------------------------------|----------------------------------------------------------------------------------------------------|----------------------------------------------------------------------------------------------------|----------------------------------------------------------------------------------------------------|----------------------------------------------------------------------------------------------------|----------------------------------------------------------------------------------------------------|
| anquantes                                                                                                    |                                                                                                    |                                                                                                    |                                                                                                    | Manhoo do dischaper                                                                                                    |                                                                                                    | X                                                                                                    |
|                                                                                                    | tives (X): —                                                                                                    | _                                                                                                    |                                                                                                    | Variable Réponse (Y                                                                                                    | ):                                                                                                    |                                                                                                    |
| sing value flag:                                                                                                    | -999                                                                                                    | -                                                                                                    |                                                                                                    | Missing value flag:                                                                                                    | -999                                                                                                    | ÷                                                                                                    |
| ximum % of missing values:                                                                                                   | 10                                                                                                    | -                                                                                                    |                                                                                                    | Maximum % of missing values:                                                                                                    | 10                                                                                                    | ÷                                                                                                    |
| ximum % of missing points de gril                                                                                            | lle:                                                                                                    | 10                                                                                                    | ÷                                                                                                    | Maximum % of missing stations:                                                                                                    | 10                                                                                                    | ÷                                                                                                    |
| mber of near-neighbours:                                                                                                    | 1                                                                                                    | -                                                                                                    |                                                                                                    | Number of near-neighbours:                                                                                                    | 1                                                                                                    | -                                                                                                    |
| Aissing Value Replacement:<br>elect method<br>Long-term means<br>Long-term medians<br>Random numbers<br>Best near-neighbours |                                                                                                    | QK                                                                                                    | Annu                                                                                                    | Missing Value Replacement:<br>Select method:<br>• Long-term means<br>• Long-term medians<br>• Random numbers<br>• Best near-neighbours                                                                                                    |                                                                                                    |                                                                                                    |
|                                                                                                    | Anquantes Variables Explicat sing value flag: ximum % of missing values: ximum % of missing points de grit mber of near-neighbours: Aissing Value Replacement: elect method Long-term means Long-term medians Random numbers Best near-neighbours | Variables Explicatives (X):<br>ssing value flag: -999<br>ximum % of missing values: 10<br>ximum % of missing points de grille:<br>mber of near-neighbours: 1<br>Aissing Value Replacement:<br>elect method<br>Long-term means<br>Long-term medians<br>Random numbers<br>Best near-neighbours | Variables Explicatives (X):         ssing value flag:         symmetry of missing values:         10         ximum % of missing points de grille:         10         mber of near-neighbours:         1         Aissing Value Replacement:         elect method         Long-term means         Long-term medians         Best near-neighbours | Image: Second state       Variables Explicatives (X): Second state         ssing value flag: Second state       999 ÷         ximum % of missing values: 10 ÷       10 ÷         ximum % of missing points de grille: 10 ÷       10 ÷         mber of near-neighbours: 1 ÷       10 ÷         Aissing Value Replacement:       1         elect method       Long-term means         Long-term medians       Best near-neighbours         Best near-neighbours       OK | Variables Explicatives (X):       Variable Réponse (Y         ssing value flag:       999         ximum % of missing values:       10         ximum % of missing points de grille:       10         mber of near-neighbours:       1         Missing Value Replacement:       1         elect method       Long-term medians         Long-term medians       Random numbers         Best near-neighbours       Best near-neighbours         Image: Maximum % of missing values:       Missing Value Replacement:         Best near-neighbours       Best near-neighbours | Variables Explicatives (X):       Variable Réponse (Y):         ssing value flag:       999         ximum % of missing values:       10         10       +         ximum % of missing points de grille:       10         mber of near-neighbours:       1         1       +         Missing Value Replacement:       0         Long-term means       1         Long-term medians       0         Random numbers       -         Best near-neighbours       -         QK       Annuler |

Pour remplacer une donnée manquante on a le choix d'utiliser :

- Ia moyenne des valeurs existantes (Long-term mean)
- Ia médiane des valeurs existantes (Long-term medians)
- des données aléatoires qui ne changent pas le caractère de la série (Random numbers)

par la valeur de la station la plus proche de la même année (Best near-neighbours)

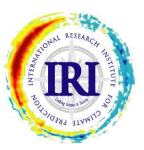

### SAUVEGARDE DES CHOIX DE L'ANALYSE

| Vouvea<br>Duvrir | (Ctrl+N)<br>(Ctrl+O) | ves (X)             | Fichiers d'entrée<br>Variable Réponse (Y)                      | Variables Prévues                                                           |
|------------------|----------------------|---------------------|----------------------------------------------------------------|-----------------------------------------------------------------------------|
| auver            | (Ctrl+S)             |                     | navigateur                                                     | navigateur                                                                  |
| auver Comme      |                      | 5012glo_oldfrmt.tsv | Nom de fichier: DebitOMVS_ASO5012.txt<br>Donnée initiale: 1950 | Nom de fichier: ERSST_May5012glo_oldfrmt.ts<br>Donnée initiale: 16 Mai 1950 |
| ermer X          |                      |                     | Dernière donnée: 2012                                          | Dernière donnée: 16 Mai 2012                                                |
| ermer Y          |                      |                     | Commencer à: 1962 ≑                                            | Commencer à: 2011 ≑                                                         |
| ermer Forecast   |                      | 1                   | Nombre de champs 1                                             | Nombre de champs 1                                                          |
| ) ácultate       |                      | 1                   | Nombre de décalages 1                                          | Nombre de décalages 1                                                       |
| resultats        |                      | 6480                | Nombre de stations 8                                           | Nombre de points de grille 6480                                             |
| ortie            | (Ctrl+Q)             | 4774                | Nombre utilisé 5                                               | Nombre utilisé 0                                                            |
|                  |                      | _                   | 1844                                                           |                                                                             |

Une fois que les fichiers d`entrée sélectionnés de même que les choix sur l'analyse il est recommandé de sauvegarder ces choix dans un projet pour les appeler plus tard avec le menu : Fichier => Sauver

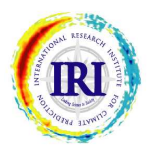

#### LANCER L'ANALYSE

| Nom de fichier: ERSST_Apr5012gro_ordination                                                                                                    |                                                        | navigateur                                                                                                    |
|----------------------------------------------------------------------------------------------------|--------------------------------------------------------|----------------------------------------------------------------------------------------------------|
| Donnée initiale:       16 Avr 1950         Dernière donnée:       16 Avr 2012         Commencer à:       1962         Iombre de champs       1         Iombre de décalages       1 | Nombre de champs     1       Nombre de décalages     1 | Nom de fichier:       ERSST_Apr5012glo_oldfrmt.tsv         Donnée initiale:       16 Avr 1950         Dernière donnée:       16 Avr 2012         Commencer à:       2011         Nombre de champs       1         Nombre de décalages       1 |
| Nombre de points de grille 6480<br>Nombre utilisé 0                                                                                                    | Nombre de stations 8<br>Nombre utilisé 0               | Nombre de points de grille 6480<br>Nombre utilisé 0                                                                                                    |

#### Maintenant on peut commencer l'analyse en allant au menu : Actions => Calculer => Validation Croisée

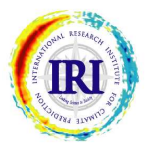

#### L'ANALYSE

| Progrès: 1<br>Actions:                                                 | 00%                                      |                      |                           |
|------------------------------------------------------------------------|------------------------------------------|----------------------|---------------------------|
| Beginning analysis .<br>Optimizing cross-val:<br>Période d'apprentissa | <br>idated performan<br>age: 1962 à 2010 | ce                   |                           |
| CURREI                                                                 | чт                                       | OPTIMUM              |                           |
| Number of Modes                                                        | 5 Goodness<br>Index                      | Number of Modes      | Goodness<br>Index         |
| 1<br>2<br>3                                                            | -0.200<br>-0.108<br>0.161                | 1<br>2<br>3          | -0.200<br>-0.108<br>0.161 |
| 4 5                                                                    | 0.218<br>0.190                           | 4<br>4               | 0.218<br>0.218            |
| Identifying categoric<br>Fait!                                         | sing full traini<br>?5                   | ng period (1962 a 20 | טרע)                      |

CPT commence l'analyse et on peut voir les étapes et les procédures d'optimisation du modèle.

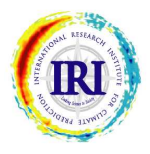

#### L'ANALYSE

|                                        | (          | URRENT                 |                   | OPTIMUM             |                   |
|----------------------------------------|------------|------------------------|-------------------|---------------------|-------------------|
| Number                                 | of         | Modes                  | Goodness<br>Index | Number of Modes     | Goodness<br>Index |
|                                        | 1          |                        | -0.200            | 1                   | -0.200            |
|                                        | 2          |                        | -0.108            | 2                   | -0.108            |
|                                        | 3          |                        | 0.161             | 3                   | 0.161             |
|                                        | - 4        |                        | 0.218             | 4                   | 0.218             |
|                                        | 5          |                        | 0.190             | 4                   | 0.218             |
| Constructing<br>Identifying (<br>Fait! | mod<br>ate | lel using<br>egories . | full training<br> | g period (1962 à 20 | 010)              |

#### Optimisation du modèle :

1. CPT utilise d'abord 1 seule composante principale (mode 1) comme prédicteur pour faire une validation croisée et ensuite il calcule un indice de bonne prévision "goodness index" indiquant la qualité de la prévision en général (1 étant la meilleure). Ensuite CPT utilise les modes 1 et 2 pour faire la prévision et calcule à nouveau le goodness index, et ainsi de suite jusqu'à utiliser le maximum de mode (5 modes).

2. A chaque étape CPT compare les goodness indices et retient dans la colonne "OPTIMUM" le meilleur modèle cad celui qui a l'indice le plus élevé. (voir l'exemple ci-dessus avec #4).

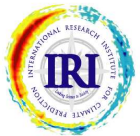

#### **RESULTATS**

| Váriábi       Vérification       Rétroactive       Bootstrap       Graphique de Dispersion         Iom de fichier:       E       Nom de fichier:       Debit0       Debit0       Cartes de Skill-scores       Ide fichier:       ERSST_Apr5012glo_oldfrmt.tsv         Nom de fichier:       1       Nom de fichier:       Debit0       Dernière donnée:       16 Avr 1950         Dernière donnée:       1       Nombre de champs       1       Nombre de champs       1         Nombre de champs       1       Nombre de décalages       1       Nombre de décalages       1         Nombre de points de grille       6480       Nombre de stations       8       Nombre de grille       6480         Nombre utilisé       4774       Données d'apprentissage       5       Données d'apprentissage                                                                                                    | Variation       Rétroactive       Bootstrap         Image: Commencer à:       Table de contingence       Nom de fichier:       Deprive de Dispersion         Nom de fichier:       Deprive donnée:       1         Donnée initiale:       1950         Dernière donnée:       1         Commencer à:       1962 ÷         Nombre de champs       1         Nombre de décalages       1         Nombre de décalages       1         Nombre de stations       8         Nombre utilisé       4774         Données d'apprentissage       3 ÷         aille de la période d'apprentissage:       49 ÷                                                                                                    | Mastahl                                 | Validation •      | Validation Croisée                              | Mesures de Performance                            | Marticles Defense                                   |
|----------------------------------------------------------------------------------------------------|----------------------------------------------------------------------------------------------------|-----------------------------------------|-------------------|-------------------------------------------------|---------------------------------------------------|-----------------------------------------------------|
| Image: Control of the contingence   Image: Control of the contingence   Image: Control of the control of the control of the | Image: State de contingence   Image: State de contingence   Image: State de content de content de content de content de content de content de content de content de content de content de content de content de content de content de content de content de content de content de content de content de content de content de content de content de content de content de conte | Variabi                                 | Vérification      | Rétroactive                                     | Bootstrap                                         | navigateur                                          |
| Dernière donnée: 1       Prévisions         Commencer à:       Prévisions         Nombre de champs       1         Nombre de champs       1         Nombre de décalages       1         Nombre de points de grille       6480         Nombre utilisé       4774         Données d'apprentissage       0                                                                                                    | Dernière donnée: 1   Prévisions Prévisions   Commencer à: 1   Nombre de champs 1   Nombre de décalages 1   Nombre de décalages 1   Nombre de points de grille 6480   Nombre de stations 8   Nombre de stations 8   Nombre de la période d'apprentissage: 49   Dernière donnée: 2012 Commencer à: 1962 ÷    Dernière donnée: 16 Avr 2012 Commencer à: 2011 ÷    Dernière donnée: 16 Avr 2012 Commencer à: 2011 ÷    Nombre de champs   1   Nombre de décalages   1   Nombre de stations   Nombre de la période d'apprentissage:   Données d'apprentissage   1   Nombre de la fenêtre de validation croisée:   3   Nombre de prévisions: 2                                                                                                    | lom de fichier: E<br>)onnée initiale: 1 | Modes             | Nom de fichier: DebitC<br>Donnée initiale: 1950 | Graphique de Dispersion<br>Cartes de Skill-scores | de fichier: ERSST_Apr5012glo_oldfrmt.tsv            |
| Nombre de champs       1       Nombre de champs       1       Nombre de champs       1         Nombre de décalages       1       Nombre de décalages       1       Nombre de décalages       1         Nombre de points de grille       6480       Nombre de stations       8       Nombre de points de grille       6480         Nombre utilisé       4774       Nombre utilisé       5       Nombre utilisé       0                                                                                                    | Nombre de champs       1       Nombre de champs       1       Nombre de champs       1         Nombre de décalages       1       Nombre de décalages       1       Nombre de décalages       1         Nombre de points de grille       6480       Nombre de stations       8       Nombre de points de grille       6480         Nombre utilisé       4774       Nombre utilisé       5       Nombre de points de grille       6480         Nombre utilisé       5       Données d'apprentissage       0       0         aille de la période d'apprentissage:       49       +       Largeur de la fenêtre de validation croisée:       3       +       Nombre de prévisions:       2       +                                                                                                    | )ernière donnée: 1<br>Commencer à:      | Prévisions        | Dernière donnée: 2012<br>Commencer à: 1962      |                                                   | Dernière donnée: 16 Avr 2012<br>Commencer à: 2011 🖨 |
| Nombre de décalages       1       Nombre de décalages       1       Nombre de décalages       1         Nombre de points de grille       6480       Nombre de stations       8       Nombre de points de grille       6480         Nombre utilisé       4774       Nombre utilisé       5       Nombre utilisé       0                                                                                                    | Nombre de décalages       1       Nombre de décalages       1         Nombre de points de grille       6480       Nombre de stations       8         Nombre utilisé       4774       Nombre utilisé       5         Données d'apprentissage       1       Nombre de prévisions:       2         aille de la période d'apprentissage:       49       4       Largeur de la fenêtre de validation croisée:       3       Nombre de prévisions:       2                                                                                                    | lombre de champs                        | 1                 | Nombre de champs                                | 1                                                 | Nombre de champs 1                                  |
| Nombre utilisé     4774       Données d'apprentissage                                                                                                    | Nombre utilisé       4774       Nombre utilisé       5       Nombre utilisé       6480         Nombre utilisé       5       Nombre utilisé       0         Données d'apprentissage       1 argeur de la fenêtre de validation croisée:       3       Nombre de prévisions:       2                                                                                                    | lombre de décalages                     | 1                 | Nombre de décalages                             | 1                                                 | Nombre de décalages 1                               |
| Données d'apprentissage                                                                                                    | Données d'apprentissage<br>aille de la période d'apprentissage: 49 💠 Largeur de la fenêtre de validation croisée: 3 🐥 Nombre de prévisions: 2 🐥                                                                                                    | lombre utilisé                          | 4774              | Nombre utilisé                                  | °<br>5                                            | Nombre utilisé 0                                    |
| aille de la période d'apprentissage: 10 🔺 👘 Largeur de la fenêtre de validation croisée: 2 🔺 Nombre de prévisions: 2 🔺                                                                                                    |                                                                                                    | aille de la nériode d'a                 | upprontiesago: 10 | Données d'app                                   | rentissage                                        | Nombre de prévisions:                               |

Pour voir les résultats il faut aller au menu Outils => Validation => Validation Croisée :

 Mesures de Performance : montre les séries prévue et observée sur chaque station et une mesure de performance (corrélation ...).
 Cartes de Skill-scores : montre la performance des modèles sur

l'ensemble des stations.

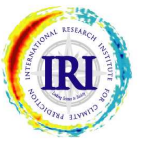

### **INDICATEURS D'INCERTITUDE**

|                                                                                                    | Validation                                                                                                    | • V   | alidation Croisée                                                                                                    | Mesures                                                                                                    | de Performa                                                                                                    | nce                                                              |                              |                                                                                                    |
|----------------------------------------------------------------------------------------------------|----------------------------------------------------------------------------------------------------|-------|----------------------------------------------------------------------------------------------------|----------------------------------------------------------------------------------------------------|----------------------------------------------------------------------------------------------------|------------------------------------------------------------------|------------------------------|----------------------------------------------------------------------------------------------------|
| – Variabl                                                                                                    | Vérification                                                                                                    | ▶ R   | étroactive                                                                                                    | <ul> <li>Bootstra</li> </ul>                                                                                                    | р                                                                                                    |                                                                  |                              | Variables Prévu                                                                                                    |
|                                                                                                    | Table de contingence                                                                                                    | •     | 1                                                                                                    | Graphiq                                                                                                    | ue de Dispers                                                                                                    | ion                                                              | 11 1001010                   | navigateur                                                                                                    |
| nier: E                                                                                                    | Modes                                                                                                    | > Nor | n de fichier: Del                                                                                                    | oitC Cartes d                                                                                                    | e Skill-scores                                                                                                    |                                                                  | de fichier:                  | ERSST_Apr50                                                                                                    |
| iale: 1                                                                                                    | Cartes Climatologique                                                                                                    | Doi   | inee initiale: 195                                                                                                    | 0                                                                                                    |                                                                                                    |                                                                  | hee initiale:                | 16 Avr 1950                                                                                                    |
| onnee: 1                                                                                                    | Prévisions                                                                                                    | > Der | niere donnee: 201                                                                                                    | 2                                                                                                    |                                                                                                    | Deri                                                             | niere donne                  | e: 16 Avr 2012                                                                                                    |
|                                                                                                    |                                                                                                    |       | innencera: 19                                                                                                    | 62 👻                                                                                                    | 702                                                                                                    | Con                                                              | intencer a:                  | 2011 -                                                                                                    |
| champs                                                                                                    | 1                                                                                                    | Nor   | nbre de champs                                                                                                    |                                                                                                    | 1                                                                                                    | Non                                                              | nbre de char                 | nps                                                                                                    |
| 🛄 Cross-vali                                                                                                    | dated scores                                                                                                    |       |                                                                                                    |                                                                                                    |                                                                                                    |                                                                  |                              |                                                                                                    |
| Station:<br>Station                                                                                                    | : Dualia 13.60N, 10.3                                                                                                    | 38W   | — Sample: ——                                                                                                    |                                                                                                    | Confidence                                                                                                    | limits:                                                          |                              | - P-value: —                                                                                                    |
| Station:<br>Statior<br>Contin<br>Cor<br>Sco<br>& C<br>Rap<br>Bia                                                                          | t Dualia 13.60N, 10.5<br>Score:                                                                                                    | 38W   | Sample:<br>8.4455<br>8.4744<br>66.17<br>19.84<br>8.2553<br>-4.97<br>-4.97                                                                            | Confidence<br>0<br>5<br>0                                                                                                    | Confidence<br>1euel: 9<br>.2289 to<br>.2066 to<br>6.87% to<br>5.24% to<br>5.24% to<br>1294 to<br>60.09 to                                                                                                  | limits:                                                          | 6.69                         | • P-value:                                                                                                    |
| Station:<br>Statior<br>Contin<br>Cor<br>Sco<br>Rap<br>Bia<br>RCC<br>Err                                                                   | t Dualia 13.60N, 10.3<br>Score:<br>vous measures:<br>rélation de Pearson<br>rélation de Spearman<br>re 2AFC<br>e variance<br>port de variance<br>is moyen<br>EM<br>eur absolue moyenne                                                                                                    | 38₩   | Sample:     8.4455     8.4744     66.17     19.84     8.2553     -4.97     195.95     154.93                                                         | Confidence<br>9<br>0<br>5<br>-<br>1<br>1                                                                                                    | Confidence<br>1evel: 9<br>.2289 to<br>.2066 to<br>6.87% to<br>5.24% to<br>.1294 to<br>60.09 to<br>49.63 to<br>21.89 to                                                                                     | limits:<br>5.000%<br>9.0000<br>0.0000<br>0.00%<br>0.00%<br>0.00% | 0.00<br>0.00<br>0.00<br>0.00 | • P-value:<br>• . 002 0<br>• . 0000<br>• . 002 0<br>• . 004 0<br>1 . 0000<br>N/A<br>N/A                                                                                                    |
| Station:<br>Statior<br>Contin<br>Cor<br>Sco<br>& C<br>Rap<br>Bia<br>RCQ<br>Err<br>Catego                                                  | t Dualia 13.60N, 10.3<br>Score:                                                                                                    | 38W   |                                                                                                    | Confidence<br>Ø<br>Ø<br>5<br>-<br>1<br>1                                                                                                    | Confidence<br>1evel: 9<br>.2289 to<br>.2066 to<br>6.87% to<br>5.24% to<br>.1294 to<br>60.69 to<br>49.63 to<br>21.89 to                                                                                     | limits:                                                          | 0.00<br>0.90<br>0.90<br>0.90 | - P-value:<br>9.0020<br>9.0090<br>9.0040<br>1.0000<br>N/A<br>N/A<br>9.0260                                                                                                    |
| Station:<br>Statior<br>Contin<br>Cor<br>Cor<br>Sci<br>Rap<br>Bia<br>RCQ<br>Err<br>Catego<br>Sci<br>Ski                                    | t Dualia 13.60N, 10.3<br>Score:<br>vous measures:<br>rélation de Pearson<br>rélation de Spearman<br>re 2AFC<br>e variance<br>port de variance<br>is moyen<br>EM<br>eur absolue moyenne<br>rical measures:<br>re de réussite<br>11 score de réussite                                                                                                    | 38W   |                                                                                                    | Confidence<br>Ø<br>Ø<br>5<br>-<br>1<br>1<br>3<br>3                                                                                                | Confidence<br>1evel: 9<br>.2289 to<br>.2066 to<br>6.87% to<br>5.24% to<br>.1294 to<br>60.09 to<br>49.63 to<br>21.89 to<br>1.82% to<br>4.55% to                                                             | limits:                                                          | 0.00<br>0.90<br>0.00<br>0.00 | - P-value:<br>9.0920<br>9.0900<br>9.0920<br>9.0940<br>1.0990<br>1.0990<br>N/A<br>N/A<br>9.0260<br>9.0260                                                                                               |
| Station:<br>Statior<br>Contin<br>Cor<br>Cor<br>Sco<br>% co<br>Rap<br>Bia<br>RCC<br>Err<br>Catego<br>Ski<br>LEF                            | t Dualia 13.60N, 10.3<br>Score:                                                                                                    | 38W   | Sample:<br>8.4455<br>8.4744<br>66.17<br>19.84<br>8.2553<br>-4.97<br>195.95<br>154.93<br>47.73<br>21.59<br>38.15                                      | Confidence<br>9<br>0<br>5<br>-<br>1<br>1<br>1<br>3<br>-<br>1<br>1                                                                                 | Confidence<br>1evel: 9<br>.2289 to<br>.2066 to<br>6.87% to<br>5.24% to<br>.1294 to<br>60.09 to<br>49.63 to<br>21.89 to<br>1.82% to<br>4.55% to<br>1.45% to                                                 | limits:                                                          | 0.00<br>0.00<br>0.00<br>0.00 | <ul> <li>P-value:</li> <li>0.0020</li> <li>0.0000</li> <li>0.0020</li> <li>0.0040</li> <li>1.0000</li> <li>1.0000</li> <li>N/A</li> <li>N/A</li> <li>0.0260</li> <li>0.0000</li> </ul>                 |
| Station:<br>Statior<br>Contin<br>Cor<br>Cor<br>Scc<br>% c<br>Rap<br>Bia<br>RCC<br>Err<br>Catego<br>Scc<br>Ski<br>LEF<br>Scc               | t Oualia 13.60N, 10.3<br>Score:<br>uous measures:<br>rélation de Pearson<br>rélation de Spearman<br>re 2AFC<br>e variance<br>port de variance<br>is moyen<br>EM<br>eur absolue moyenne<br>rical measures:<br>re de réussite<br>11 score de réussite<br>S<br>re de Gerrity                                                                               | 38W   | Sample:<br>8.4455<br>8.4744<br>66.17<br>19.84<br>8.2553<br>-4.97<br>195.95<br>154.93<br>47.73<br>21.59<br>38.15<br>28.46                             | Confidence<br>0<br>9<br>-<br>1<br>1<br>3<br>-<br>1                                                                                                | Confidence<br>1evel: 9<br>.2289 to<br>.2866 to<br>5.24% to<br>5.24% to<br>.1294 to<br>49.63 to<br>21.89 to<br>1.82% to<br>4.55% to<br>1.45% to<br>9.88% to                                                 | limits:                                                          | 0.99<br>0.99<br>0.99<br>0.99 | <ul> <li>P-value:</li> <li>0.0020</li> <li>0.0020</li> <li>0.0020</li> <li>0.0040</li> <li>1.0000</li> <li>N/A</li> <li>N/A</li> <li>0.0260</li> <li>0.0260</li> <li>0.0000</li> <li>0.0020</li> </ul> |
| Station:<br>Station<br>Contin<br>Cor<br>Scc<br>% C<br>Rap<br>Bid<br>RCC<br>Err<br>Catego<br>Scc<br>Ski<br>LEF<br>Scc<br>200               | : Dualia 13.60N, 10.3<br>Score:<br>vous measures:<br>rélation de Pearson<br>rélation de Spearman<br>re 2AFC<br>e variance<br>port de variance<br>is moyen<br>EM<br>eur absolue moyenne<br>rical measures:<br>re de réussite<br>ll score de réussite<br>S<br>re de Gerrity<br>C (forecast categories<br>( corrigente)                                    | 38W   |                                                                                                    | Confidence<br>0<br>9<br>-<br>1<br>1<br>1<br>3<br>-<br>1<br>1<br>5<br>5<br>5<br>5<br>5<br>5<br>5<br>5<br>5<br>5<br>5<br>5<br>5<br>5<br>5<br>5<br>5 | Confidence<br>1evel: 9<br>.2289 to<br>.2866 to<br>6.87% to<br>5.24% to<br>.1294 to<br>49.63 to<br>21.89 to<br>1.82% to<br>4.55% to<br>1.45% to<br>9.88% to<br>8.38% to                                     | limits:                                                          | 0.99<br>0.99<br>0.99<br>0.99 | - P-value:<br>0.6026<br>0.6090<br>0.6020<br>0.6040<br>1.6090<br>1.6090<br>N/A<br>N/A<br>0.0266<br>0.6026<br>0.6060<br>0.6090<br>0.6090<br>0.6090<br>0.6090<br>0.6090                                   |
| Station:<br>Station<br>Contir<br>Cor<br>Scc<br>& C<br>Rap<br>Bia<br>RCC<br>Err<br>Catego<br>Scc<br>Ski<br>LEF<br>Scc<br>Scc<br>206<br>Pir | : Dualia 13.60N, 10.3<br>Score:<br>vous measures:<br>rélation de Pearson<br>rélation de Spearman<br>re 2AFC<br>e variance<br>port de variance<br>is moyen<br>EM<br>eur absolue moyenne<br>rical measures:<br>re de réussite<br>11 score de réussite<br>S<br>re de Gerrity<br>C (forecast categories<br>C (continuous forecast<br>e de ROC (au-descous c | 38W   | Sample:<br>0.44455<br>0.4744<br>66.17<br>19.84<br>0.2553<br>-4.97<br>195.95<br>154.93<br>47.73<br>21.59<br>30.15<br>28.46<br>69.53<br>67.13<br>8.659 | Confidence<br>0<br>9<br>-<br>1<br>1<br>1<br>1<br>3<br>-<br>1<br>5<br>6<br>8                                                                       | Confidence<br>1evel: 9<br>.2289 to<br>.2866 to<br>6.87% to<br>5.24% to<br>.1294 to<br>60.09 to<br>49.63 to<br>21.89 to<br>1.82% to<br>4.55% to<br>1.45% to<br>9.88% to<br>8.38% to<br>2.93% to<br>.4429 to | limits:                                                          | 0.99<br>9.99<br>9.99<br>9.99 | - P-value:<br>0.0020<br>0.0020<br>0.0020<br>0.0040<br>1.0000<br>1.0000<br>N/A<br>N/A<br>N/A<br>0.0260<br>0.0260<br>0.0020<br>0.0020<br>0.0020<br>0.0100<br>0.0100<br>0.0100                            |

Pour avoir des indications d'incertitude sur la performance des mesures (corrélation) il faut aller à :

Outils => Validation => Validation Croisée => Bootstrap On a ainsi des limites de confiance (Confidence limites) et la probabilité due au hasard (P-value).

## RESULTATS

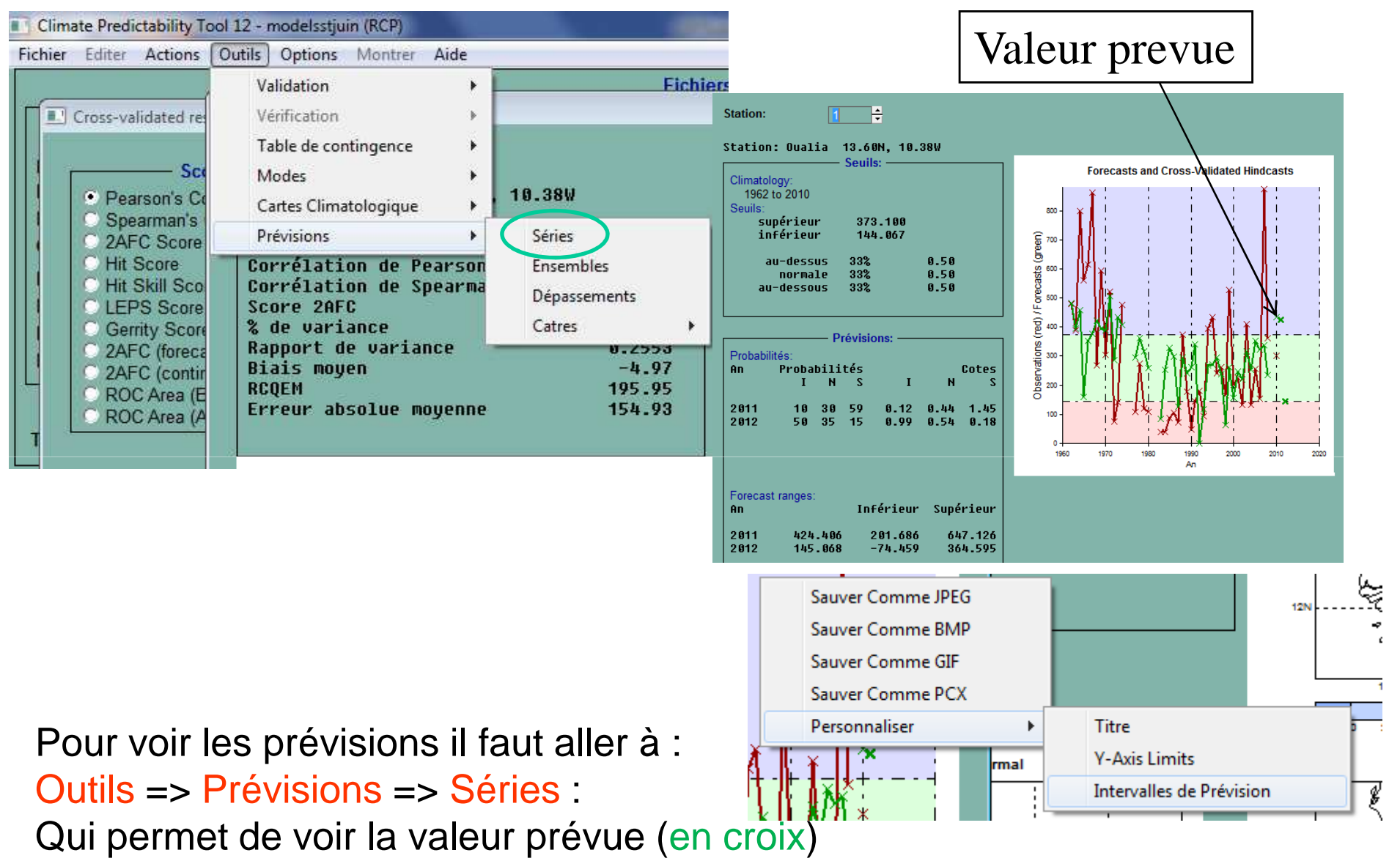

Un clique droit sur la carte permet d'afficher l'intervalle de confiance sur la prévision : Personnaliser => Intervalles de Prévisions

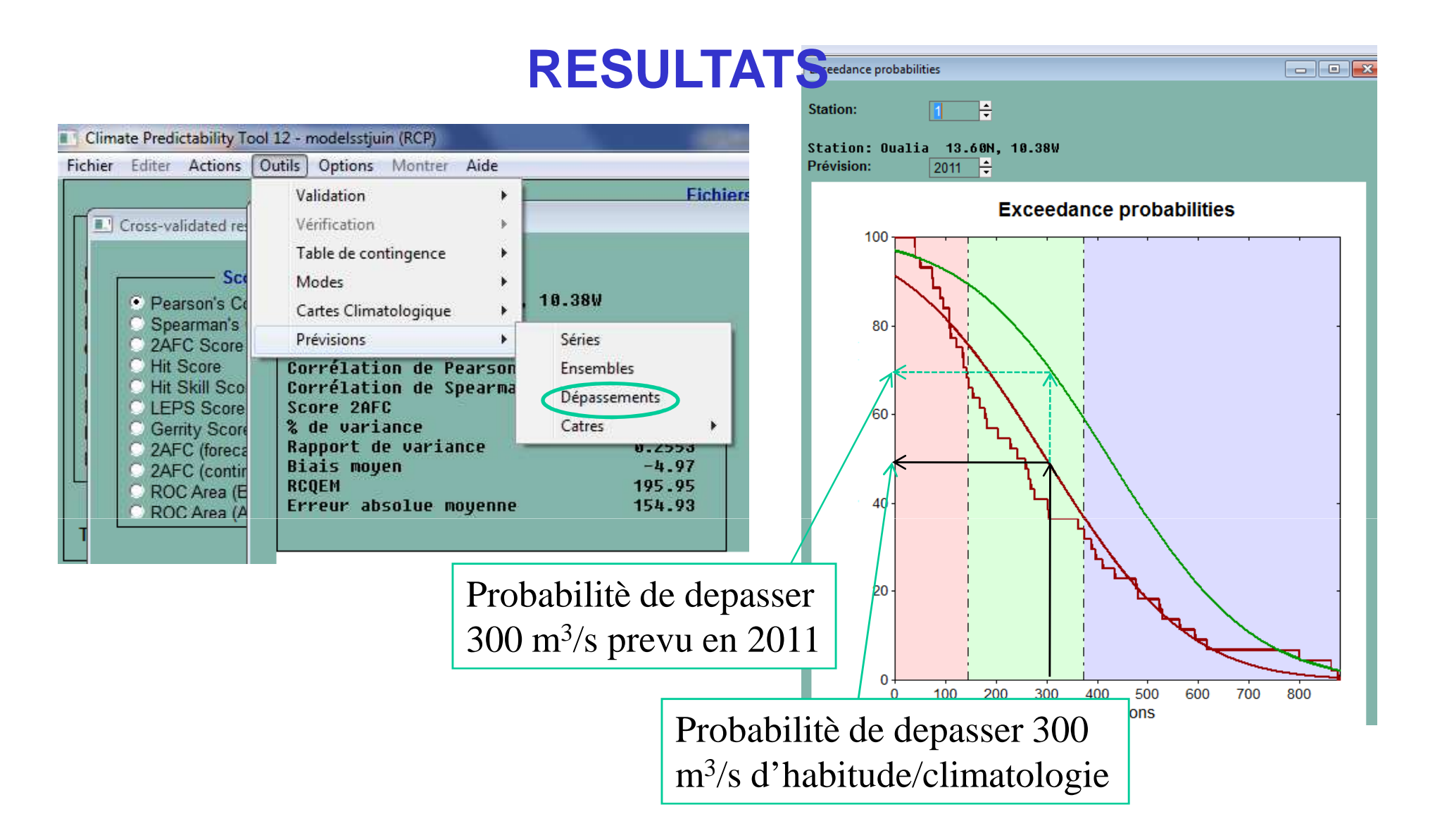

Pour voir il faut aller à : Outils => Prévisions => Dépassements : permet de voir la probabilité de dépasser une certaine valeur (cote) pour la climatologie (en rouge) et pour la prévision.

## **RESULTATS : CARTES PREVUES**

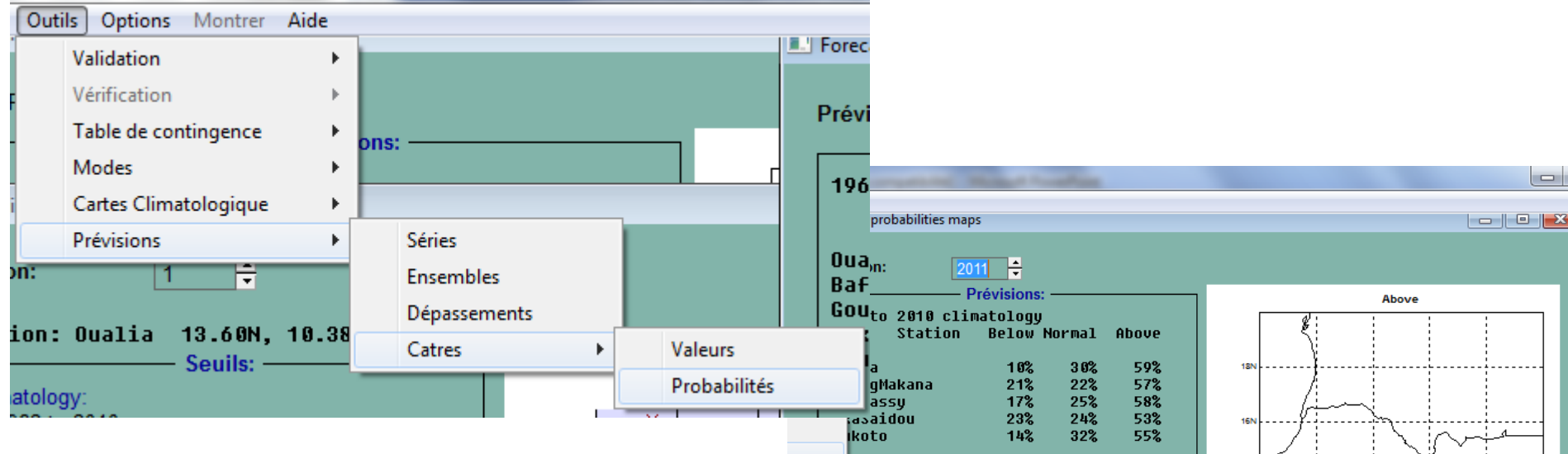

# Outils => Prévisions => Cartes => Probabilités :

montre la probabilité de chaque catégorie à chaque point ainsi que la distribution spatiale de la prévision.

Sur cet exemple il est clair que la catégorie au dessus de la normale (Above) est la plus probable.

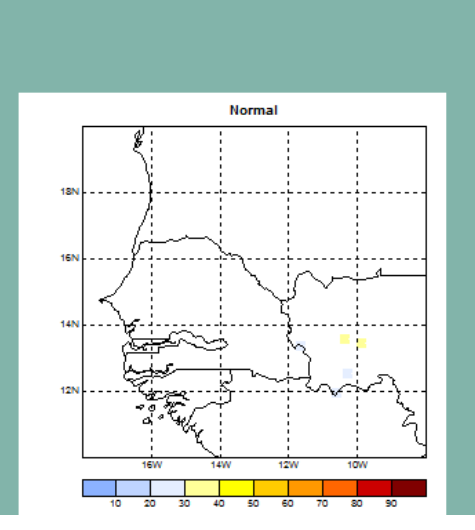

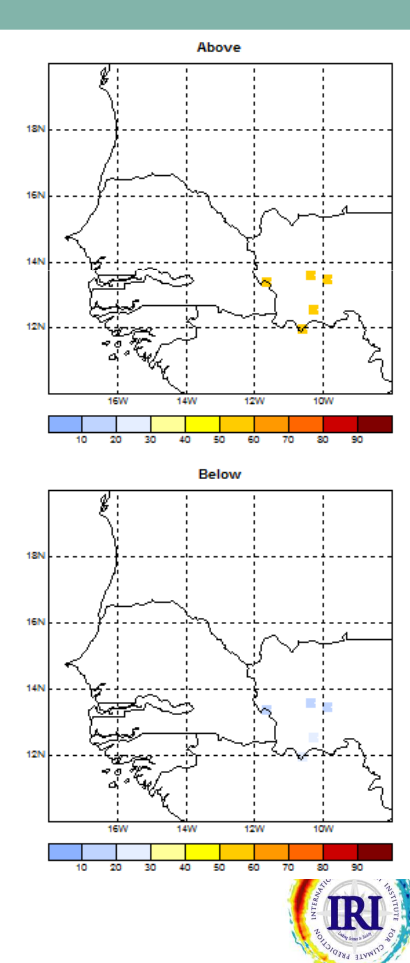

#### **RESULTATS : dans un fichier**

| Sauver                               | (Ctrl+O)<br>(Ctrl+S) | ves (X)                 |                                                     | Hindcasts Données d'Entrée Climatologies Modes PCR Results Prévisions |
|--------------------------------------|----------------------|-------------------------|-----------------------------------------------------|-----------------------------------------------------------------------|
| Sauver Comme<br>Fermer X<br>Fermer Y |                      | 012glo_oldfrmt.tsv      | Nom de fic<br>Donnée ini<br>Dernière de<br>Commence | Cross-Validated Predictions:                                          |
| Fermer Forecast<br>Résultats         | *                    | 1<br>Sauver Goodness In | ndex                                                |                                                                       |
| Sortie                               | (Ctrl+Q)             | Résultats               |                                                     | •                                                                     |

- CPT offre l'option de sauvegarder les résultats dans un fichier avec le menu Fichier => Résultats => Résultats :
- ✓ Les valeurs prévues par la validation croisée Hindcasts
- Les données d'entree après avoir rempli les valeurs manquantes Données d'Entree
- ✓ Les moyennes et les seuils Climatologies
- ✓ Les composantes principales PCR Results
- ✓ Les prévisions du modèle Prévisions

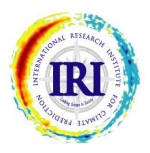

#### CONCLUSIONS

• Pour plus de détails, lire la page d'aide sur chaque menu et sur chaque option.

 Souscrire à la liste des utilisateurs pour être notifié aux mise à jour :

#### http://iri.columbia.edu/outreach/software/

 Nous aimerions vous entendre. Vos commentaires et vos questions nous aide a améliorer le CPT donc n'hésiter pas á nous écrire á :

#### cpt@iri.columbia.edu

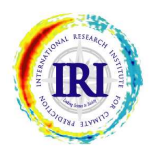